PL/Proxy と PgBouncer のハンズオン・ストーリー

2009 年 6 月 20 日 JPUG しくみ分科会

1. ppt で pl/proxy と pgbouncer の概要(概念)を説明

 $\#\ https://developer.skype.com/SkypeGarage/DbProjects/PgBouncer$ 

# https://developer.skype.com/SkypeGarage/DbProjects/PlProxy

2. OpenSolaris LiveCD の起動

概要は OSC2009Tokyo/Spring の冒頭。

# 3. libXm.so.4 と起動スクリプトによる接続設定

http://winpg.jp/~saito/JPUG\_SGD/ からダウンロード

| [ | ] FIREFOX_RUN.sh | 15-Jun-2009 10:43 |      | 1k |
|---|------------------|-------------------|------|----|
| [ | ] libXm.so.4     | 20-Jan-2009 14:02 | 2.0M |    |
| [ | ] libXm.so.4.md5 | 15-Jun-2009 10:10 | 1k   |    |

FIREFOX\_RUN.sh に実行許可を与えて起動。

4. ログイン
まず、ipa OSSLab へのログイン
(当日、ipa から提供されたアカウントを使用)

続いて、仮想マシン(CentOS5)へのログイン user:jpug

## 5. ログイン環境の説明

postgresql-8.3.7 pgbouncer-1.3, plproxy-2.0.8 をソースからインストールしてある。

~/.bashrc に環境変数。

デモ用のスクリプトを ~jpug/pgsql/下に用意。

# # cd ~jpug/pgsql

まず、postgresのインスタンスを 3つDBを初期化し(initdb)、

ポートは、それぞれ postgresql.conf に設定。

port: 54320 -- フロントエンドのプロキシーサーバとして使用

port: 54321 -- データパーティション1

port: 54322 -- データパーティション2

#### # sh 0.initdb-clusters.sh

jpug データベースを作成し、サーバを起動する。

# cluster-start.sh

6. それぞれの Postgres にアクセス(psql)してデータベースの状態確認をしてもらう psql <sup>-</sup>p 54320 <sup>-</sup>l jpug<sup>-</sup># ¥d psql <sup>-</sup>p 54321 <sup>-</sup>l jpug<sup>-</sup># ¥d psql <sup>-</sup>p 54322 <sup>-</sup>l

jpug**-**#¥d

7. pgbouncer の設定をしてもらう

pgbouncer パラメータの説明と実際

# more pgbouncer\_test.ini

port:6666

それぞれ、次のデータベース名にしてある proxy -- フロントエンドのプロキシーサーバ part1 -- パーティション1のデータベース part2 -- パーティション2のデータベース

## http://pgbouncer.projects.postgresql.org/doc/config.html

#### # man 5 pgbouncer

#### デーモンモードで起動し確認

# pgbouncer-start.sh
# psql -p 6666 proxy

#### 8. pgbouncer 管理コンソールの説明

接続して操作してみる # psql -p 6666 -U admin pgbouncer pgbouncer=# show help; pgbouncer=# show cofig; pgbouncer=# show clients; pgbouncer=# set pool\_mode = 'statement'; pgbouncer=# reload;

## http://pgbouncer.projects.postgresql.org/doc/usage.html
 # man 1 pgbouncer; /ADMIN CONSOLE

## 9. plpgsql,plproxyの設定

# https://developer.skype.com/SkypeGarage/DbProjects/PlProxy PL/Proxy パラメータの説明と実際

# psql -s -p 54320 jpug -f \$PGSHARE/contrib/plproxy.sql

# 10. pl/proxy の簡単接続確認

プロキシー関数によるリモート実行

# psql -s -p 54321 jpug -h 127.0.0.1 -f test1-1.remotetable.sql

# psql -s -p 54320 jpug -f test1-2.proxyfunction.sql

pgbouncer 経由で確認

# psql -s -p 6666 proxy -f test1-3.proxyfunc2pgbouncer.sql

### 11. HASH による分散データベースの確認

# http://plproxy.projects.postgresql.org/doc/tutorial.html
plproxy スキーマを生成し、plproxy 構成関数の登録
# psql -s -p 54320 jpug -f test2-1.proxyschema.sql

ハッシュ値でパーティショニングされるリモート呼び出し

# psql -s -p 54320 jpug -f test2-2.proxyfunction1.sql

ハッシュ値でパーティショニングされる簡単なインサート

# psql -s -p 54321 -h 127.0.0.1 jpug -f test3-1.remotefunction.sql # psql -s -p 54322 -h 127.0.0.1 jpug -f test3-1.remotefunction.sql # psql -s -p 54320 jpug -f test3-2.proxyfunction.sql

プロキシでのデータ確認

# psql -p 54320 jpug -f test3-3a.getusermail.sql

パーティショニングされたデータベースのデータ確認

# psql -p 54321 jpug -f test3-3b.remoteuser.sql # psql -p 54322 jpug -f test3-3b.remoteuser.sql

pgbouncer 経由で上記の一括確認

# psql -p 6666 proxy test3-3.proxyuser2pgbouncer.sql

12. レプリケーション方法

RUN On ALL の設定をする

```
$ diff test[34]-1.remotefunction.sql
5,6c5,6
< -- psql -s -p 54321 -h 127.0.0.1 juk -f test3-1.remotefunction.sql
< -- psql -s -p 54322 -h 127.0.0.1 juk -f test3-1.remotefunction.sql
---
> -- psql -s -p 54321 -h 127.0.0.1 juk -f test4-1.remotefunction.sql
> -- psql -s -p 54322 -h 127.0.0.1 juk -f test4-1.remotefunction.sql
14a15,16
> DROP FUNCTION ユーザ挿入(ユーザ I text, メール I text);
```

```
> --- 戻り値が変わるので消して作り直し
 16c18
 < RETURNS integer AS $$
 _ _ _
 > RETURNS TEXT AS $$ --- point!
 18c20
 < SELECT 1;
 _ _ _
 > SELECT current_user||'['||ユーザ名||','||メール||']' FROM ユーザ
 WHERE ユーザ名 =$1; --- point!
 $ diff test[34]-2.proxyfunction.sql
 3c3,5
 < -- psql -s -p 54320 juk -f test3-2.proxyfunction.sql</pre>
 > -- psql -s -p 54320 juk -f test4-2.proxyfunction.sql
 > DROP FUNCTION ユーザ挿入(ユーザI text, メールI text);
 > --- 戻り値が変わるので消して作り直し
 5c7
 < RETURNS integer AS $$
 _ _ _
 > RETURNS SETOF TEXT AS $$ --- point!
 7c9
 < RUN ON hashtext(ユーザI);
 _ _ _
 > RUN ON ALL; --- point!
 $
13. pl/proxy<->pgbouncer<->postgresの設定をしてみる
```

```
スクリプトを編集して操作してみる
```

```
$ diff test[25]-1.proxyschema*.sql
2c2,4
< -- psql -s -p 54320 juk -f test2-1.proxyschema.sql
---</pre>
```

>… ここでは、構成関数群を定義のうちパーティション取得のスキーマを

> -- PgBouncer 向けに変更する

> -- psql -s -p 6666 proxy -f test5-1.proxyschema2pgbounce.sql

13,14c15,16

< RETURN NEXT 'port=54321 host=127.0.0.1 dbname=juk user=juk
password=juk';</pre>

< RETURN NEXT 'port=54322 host=127.0.0.1 dbname=juk user=juk password=juk';

---

- > RETURN NEXT 'port=6666 host=127.0.0.1 dbname=part1';
- > RETURN NEXT 'port=6666 host=127.0.0.1 dbname=part2';
- \$

# psql -s -p 6666 proxy -f test4-2.proxyfunction.sql

# 14. その他、

```
参考までに、PgQ, SkypeTools に関する情報源
```

# https://developer.skype.com/SkypeGarage/DbProjects/SkyTools

# http://kaiv.wordpress.com/category/plproxy/